## Guide d'inscription 2FA des étudiants Juin 2022

<u>Navigateurs compatibles :</u> Chrome, Firefox, Safari, Edge, Opera, Internet Explorer 8 ou ultérieur. Pour une plus vaste compatibilité avec les méthodes d'authentification de Duo - **Duo recommande** l'utilisation des versions les plus récentes de Chrome ou Firefox.

Méthodes d'authentification : Duo Push, mot de passe, clé de sécurité

**Étape 1 : Inscription**. Rendez-vous sur la page <u>http://www.montgomerycollege.edu/2FA\_enroll</u> Nous vous recommandons fortement d'effectuer cette opération depuis un ordinateur et de ne pas le faire depuis l'appareil mobile que vous enregistrerez sur Duo.

## Étape 2 : Saisissez votre identifiant MyMC et mot de passe.

|                |                    | <b>(D</b> My <b>MC</b> |
|----------------|--------------------|------------------------|
|                |                    |                        |
| Enter your MyN | IC ID and Password |                        |

Étape 3 : Écran d'accueil. Un écran d'accueil apparaîtra, cliquez sur « Start setup » (Démarrer la configuration) pour commencer l'enregistrement de votre appareil.

| MC                                           | Protect Your Montgomery College<br>Account                                                                                                    |
|----------------------------------------------|----------------------------------------------------------------------------------------------------|
| What is this?                                | Two-factor authentication enhances the security of your account by using<br>a secondary device to verify your identity. This prevents anyone but you<br>from accessing your account, even if they know your password. |
| <u>Need help?</u><br>Powered by Duo Security | This process will help you set up your account with this added layer of security.                                                                                                    |
|                                              | Start setup                                                                                                    |

**Étape 4 : Choisissez le type d'appareil pour votre authentification.** Sélectionnez le type d'appareil à enregistrer et cliquez sur « **Continue » (Continuer)**. Nous vous recommandons d'utiliser un smartphone, mais vous pouvez enregistrer une tablette iOS/Android.

|                       | What type of device are you adding?       |
|-----------------------|-------------------------------------------|
|                       | Mobile phone RECOMMENDED                  |
|                       | Tablet (iPad, Nexus 7, etc.)              |
|                       | Security Key (YubiKey, Feitian, etc.)     |
| What is this?         | Touch ID                                  |
| Add a new device      | Requires Chrome on macOS to use Touch ID. |
| My Settings & Devices |                                           |
| Need help?            | Back Continue                             |
| Secured by Duo        | Back Continue                             |

**Étape 5 : Saisissez votre numéro de téléphone**. Sélectionnez votre pays dans la liste du menu déroulant et saisissez votre numéro de téléphone. Utilisez le numéro du smartphone avec lequel vous vous connectez à un service protégé avec Duo.

Vérifiez que vous avez correctement saisi votre numéro de téléphone puis cliquez sur la case correspondante et enfin sur « **Continue » (Continuer)**.

**Note :** si vous enregistrez une tablette, aucun numéro de téléphone n'est requis. Passez directement à l'étape 7.

|                         | Enter your phone number                          |  |
|-------------------------|--------------------------------------------------|--|
|                         | United States                                    |  |
|                         | +1 2405673160                                    |  |
| <u>What is this?</u> 다  | ex: (201) 234-5678                               |  |
| Need help?              | <b>240) 567-3160</b> This is the correct number. |  |
| Powered by Duo Security | Back Continue                                    |  |

Étape 6 : Choisissez la plate-forme. Sélectionnez le système d'exploitation de votre appareil et cliquez sur « Continue » (Continuer).

|                         | What type of phone is 240-567-3160? |
|-------------------------|-------------------------------------|
| <b>N</b> C              | • iPhone                            |
|                         | Windows Phone                       |
| <u>What is this?</u> 다  | Other (and cell phones)             |
| <u>Need help?</u>       |                                     |
| Powered by Duo Security | Back Continue                       |

**Étape 7 : Installez Duo Mobile**. Laissez la page Web d'inscription ouverte à l'écran et prenez votre appareil mobile pour installer l'application Duo Mobile.

L'application Duo Mobile est GRATUITE et s'exécute sur votre appareil mobile pour vous permettre de vous authentifier rapidement et facilement.

Nous vous recommandons d'utiliser Duo Mobile car cette application fournit Duo Push, qui constitue la méthode d'authentification la plus pratique et assure la meilleure expérience possible. Sinon, vous pouvez vous identifier avec un mot de passe envoyé par SMS au format texte.

Suivez les instructions spécifiques à la plate-forme sur votre appareil mobile pour installer Duo Mobile. Une fois l'application installée, revenez sur la fenêtre d'inscription et cliquez sur « I have Duo Mobile installed » (J'ai installé Duo Mobile).

| What is this? If<br>Need help?<br>Powered by Duo Security | Install Duo Mobile for iOS    Image: state of the state of the state |
|-----------------------------------------------------------|----------------------------------------------------------------------------------------------------|
|                                                           | Back I have Duo Mobile installed                                                                                                    |

**Étape 8 : Activez Duo Mobile.** Ouvrez Duo Mobile, pressez le bouton « + » dans le coin supérieur droit de l'application. Scannez le code-barres apparaissant sur l'écran de l'ordinateur. Notez que pour scanner le code-barres, l'application Duo Mobile demandera l'accès à la caméra du téléphone, veuillez donc l'autoriser temporairement. Ce processus activera l'application et l'associera à votre compte pour que vous puissiez l'utiliser pour l'authentification. L'accès à la caméra peut être désactivé après l'inscription.

Note : vous ne parvenez pas à scanner le code-barres ? Rendez-vous à l'étape 9.

Sur iPhone, Android, Windows Phone et BlackBerry 10, activez Duo Mobile en scannant le code-barres avec le scanneur de code-barres (caméra) intégré à l'application. Suivez les instructions spécifiques de la plate-forme de votre appareil :

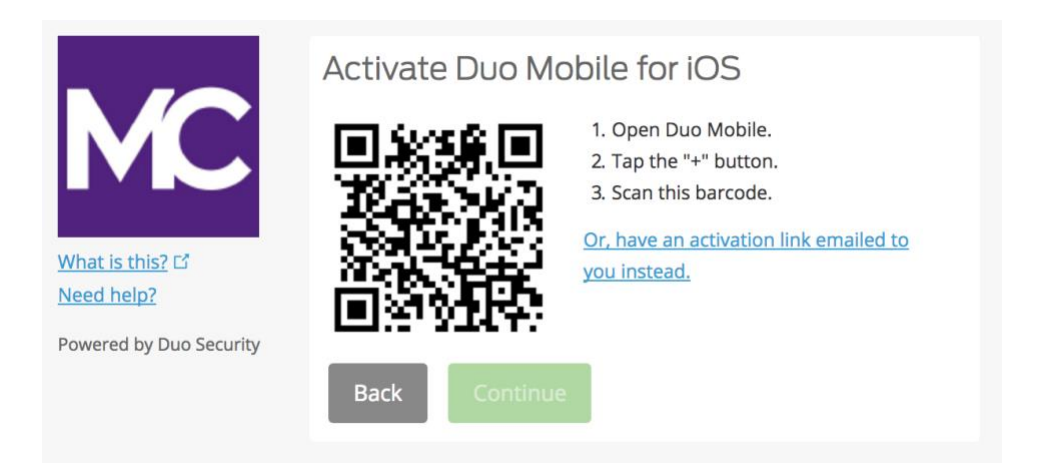

Vous pourrez cliquer sur le bouton « **Continue** » **(continuer)** une fois que vous aurez scanné le codebarres.

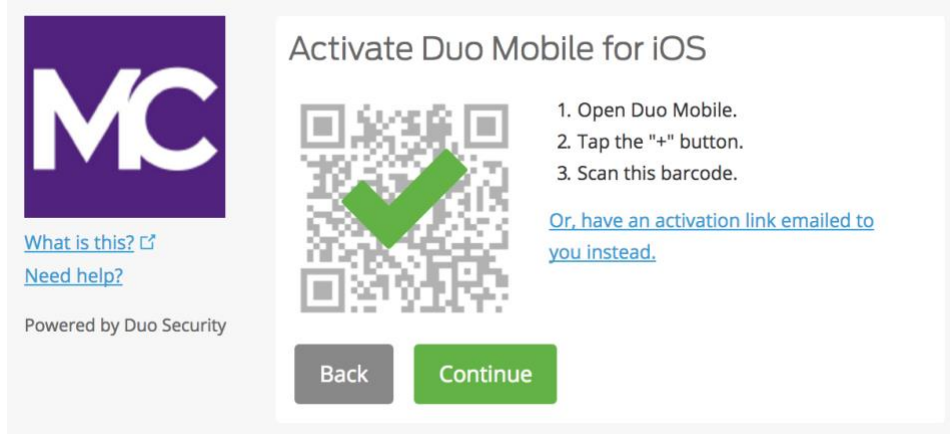

Nommez le compte ou conservez le nom « Montgomery College » inscrit par défaut.

| 2:59               |                                    | ''II 🕹 🗖 |
|--------------------|------------------------------------|----------|
|                    |                                    |          |
| Name a             | ccount                             |          |
| MC                 |                                    |          |
| Accour<br>Montgo   | nt<br>omery College                |          |
| Accour             | nt name                            |          |
| Montg              | omery College                      |          |
| Userna<br>for this | me or email to be disp<br>account. | layed    |
| q w e              | ertyui                             | o p      |
| a s                | d f g h j                          | k I      |
| δZ                 | xcvbn                              | m 🗵      |
| 123                | space                              | done     |
|                    |                                    | Ŷ        |

La notification « Account linked! » (Compte associé !) s'affichera dans l'application Duo Mobile. Vous avez terminé la configuration. Vous pouvez passer l'option « Practice now » (S'entraîner maintenant) ou suivre les messages qui s'affichent.

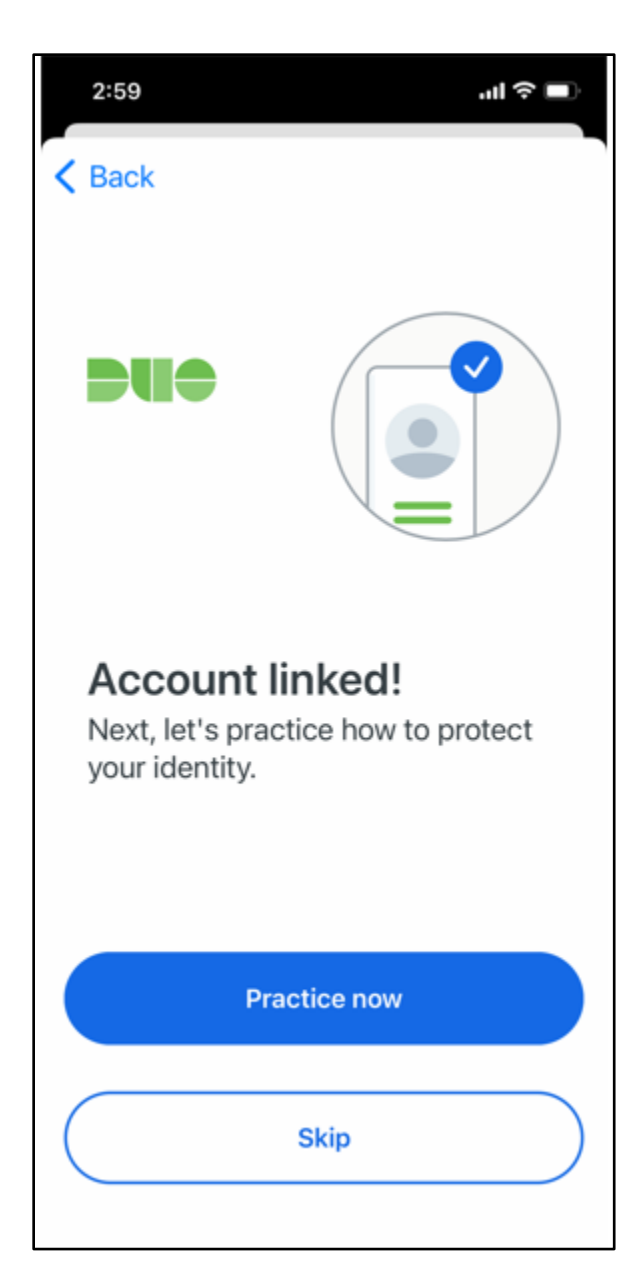

Compte Duo associé, tel qu'il est présenté dans l'application Duo Mobile

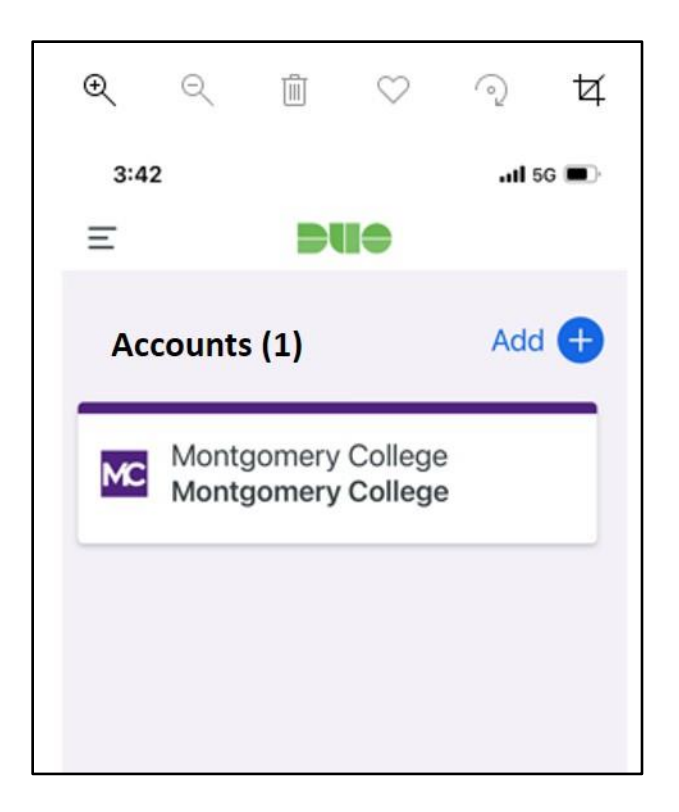

Étape 9. Impossible de scanner le code-barres ? Cliquez sur le lien bleu « Or, have an activation link emailed to you instead » (Ou, avoir un lien d'activation envoyé par e-mail en remplacement), saisissez votre adresse e-mail et cliquez sur « Send email » (Envoyer l'e-mail).

|                                       | Activate Duo Mobile by Email                                                                                                    |
|---------------------------------------|----------------------------------------------------------------------------------------------------|
| MC                                    | 1. Enter an email address that you can check on your iOS device. We'll send you a special link that you can click to activate Duo Mobile. |
| What is this? 52                      | isabelle.doucet@montgomeryc Send email                                                                                                    |
| <u>What is this?</u> Is<br>Need help? | 2. Once you've clicked the link, click Continue below.                                                                                    |
| Powered by Duo Security               | Back Continue                                                                                                    |

\* Veuillez noter qu'il est possible que la notification bleue en bas soit masquée si la fenêtre n'est pas complètement ouverte.

| What is this? C'<br>Need help?<br>Powered by Duo Security | Activate Duo Mobile by Email<br>1. Enter an email address that you can check on your iOS device. We's<br>send you a special link that you can click to activate Duo Mobile.<br>Isabelle.doucet@montgomeryc Resend email<br>2. Once you've clicked the link, click Continue below.<br>Back Continue | п |
|-----------------------------------------------------------|----------------------------------------------------------------------------------------------------|---|
| Email sent; please click the li                           | nk in the email.                                                                                                    | × |

Une fois que vous aurez cliqué sur « **Send email » (Envoyer l'e-mail)**, vous recevrez un e-mail pour activer Duo Mobile. Cliquez sur le lien fourni dans l'e-mail à l'aide de l'appareil sur lequel l'application Duo Mobile est installée.

| Duo Mob     | ile Activation                                                                                                    |
|-------------|----------------------------------------------------------------------------------------------------|
| DS          | Duo Security <no-reply@duosecurity.com><br/>Monday, July 3, 2017 at 2:27 PM<br/>To: Doucet, Isabelle</no-reply@duosecurity.com>                                                  |
| To activate | the Duo Mobile app, click this link: <a href="https://m-9bcb5050.duosecurity.com/iphone/6x3paXeZabg46LmuG7Er">https://m-9bcb5050.duosecurity.com/iphone/6x3paXeZabg46LmuG7Er</a> |

Une fenêtre apparaîtra vous demandant d'ouvrir l'application Duo Mobile, cliquez sur « **Open »** (Ouvrir).

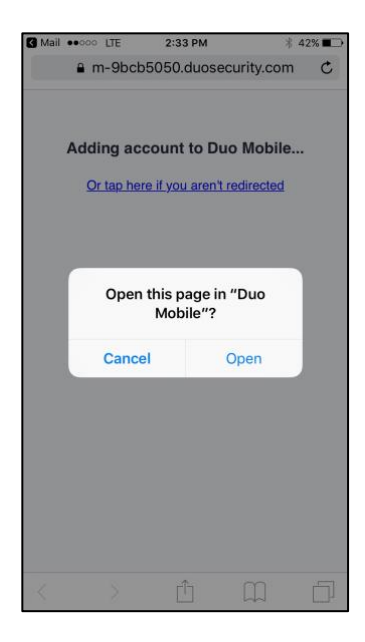

Vous avez terminé ! Vous êtes inscrit(e) avec 2FA quand le compte Duo Mobile pour Montgomery College apparaît dans l'application Duo Mobile.

## Si vous vous inscrivez à l'aide d'un appareil mobile comme une tablette :

Suivez les mêmes instructions de ce document jusqu'à l'étape d'activation (Étape 8) puis cliquez sur « **Take me to Duo Mobile » (M'amener sur Duo Mobile)**. Vous serez redirigé(e) vers une autre fenêtre pour ouvrir l'application Duo Mobile, cliquez sur « **Open » (Ouvrir)**. Vous verrez alors le compte Duo Mobile pour le Montgomery College dans l'application. Vous êtes à présent inscrit(e).

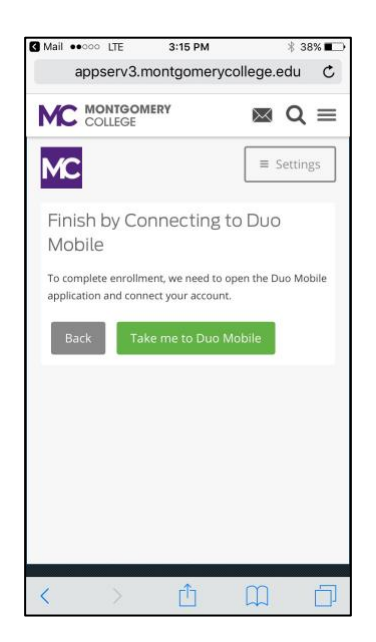

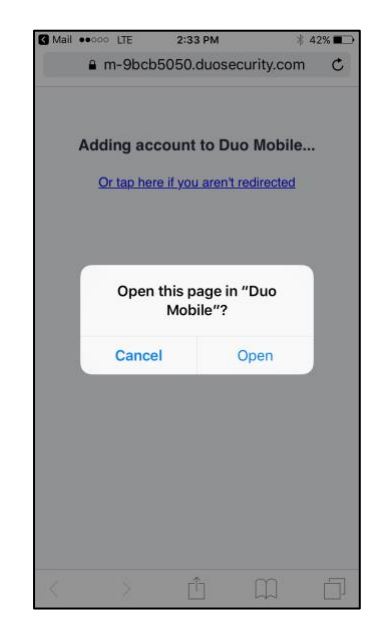